подключение через Личный кабинет

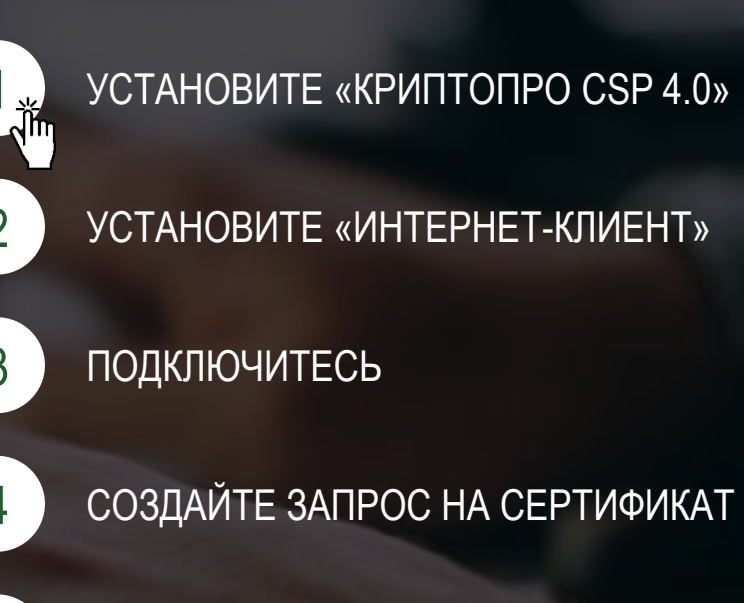

2

3

4

5

6

ПЕРЕДАЙТЕ ДОКУМЕНТЫ В БАНК

#### УСТАНОВИТЕ «КРИПТОПРО CSP 4.0» Сертифицированные версии КриптоПро CSP 5.0 для Windows, macOS, UNIX и Android КриптоПро CSP 4.0 R4 для Windows, macOS и UNIX КриптоПРО CSP - программа, необходимая для генерации электронной подписи и установки сертификатов безопасности Зарегистрируйтесь на сайте по ссылке <u>жhttps://www.cryptopro.ru/user/register</u> КриптоПро CSP КРИПТО-ПРО Настройки TLS Алгорития Безопасн Скачайте КриптоПро CSP 4.0 0500 https://www.cryptopro.ru/products/csp/downloads Ľ КриптоПро CSP КриптоПро СSE Версия продукта: 4.0.9955 Версия ядра СКЗИ: 4.0.9018 КС1 $\sim$ Сертификать © Компания КРИПТО-ПРО, Все права защищени версия КриптоПРО CSP обязательно должна быть 4.0 Сертификаты пользователя Запустить с правами администратор ស៊េដ Лицензия Управление лицензиями Крипто RSHB Владелец: ථ RSHB Организация Срок действия Постоянная H Тип лицензии: Серверная Установите программу Ввод лицензии. Первая установка: 14.03.2019 Выберите язык для отображения окон <Умолчание систег CSP вашей учетной записи: Введите номер лицензии: Выберите язык для отображения окон CSP пользователей, не задавших язык (умолчание системы): «Пуск» > «Все программы» > «КриптоПро» > «КриптоПро CSP» > «Общие» > «Ввод лицензии...» > «ОК» OK Отмена 🛃 КриптоПро CSP 4.0.9955 × Сведения о пользовател Серийный номер лицензии находится в конверте, Укажите сведения о себе. который Вы получаете вместе с токенами в Банке Пользователь RSHB Организация RSHB Серийный номер: Готово! Введите серийный номер с Вашего бланка Лицензии на право использования данного программного продукта ООО «КРИПТО-ПРО». оссельхоз**Банк** OK Отмена

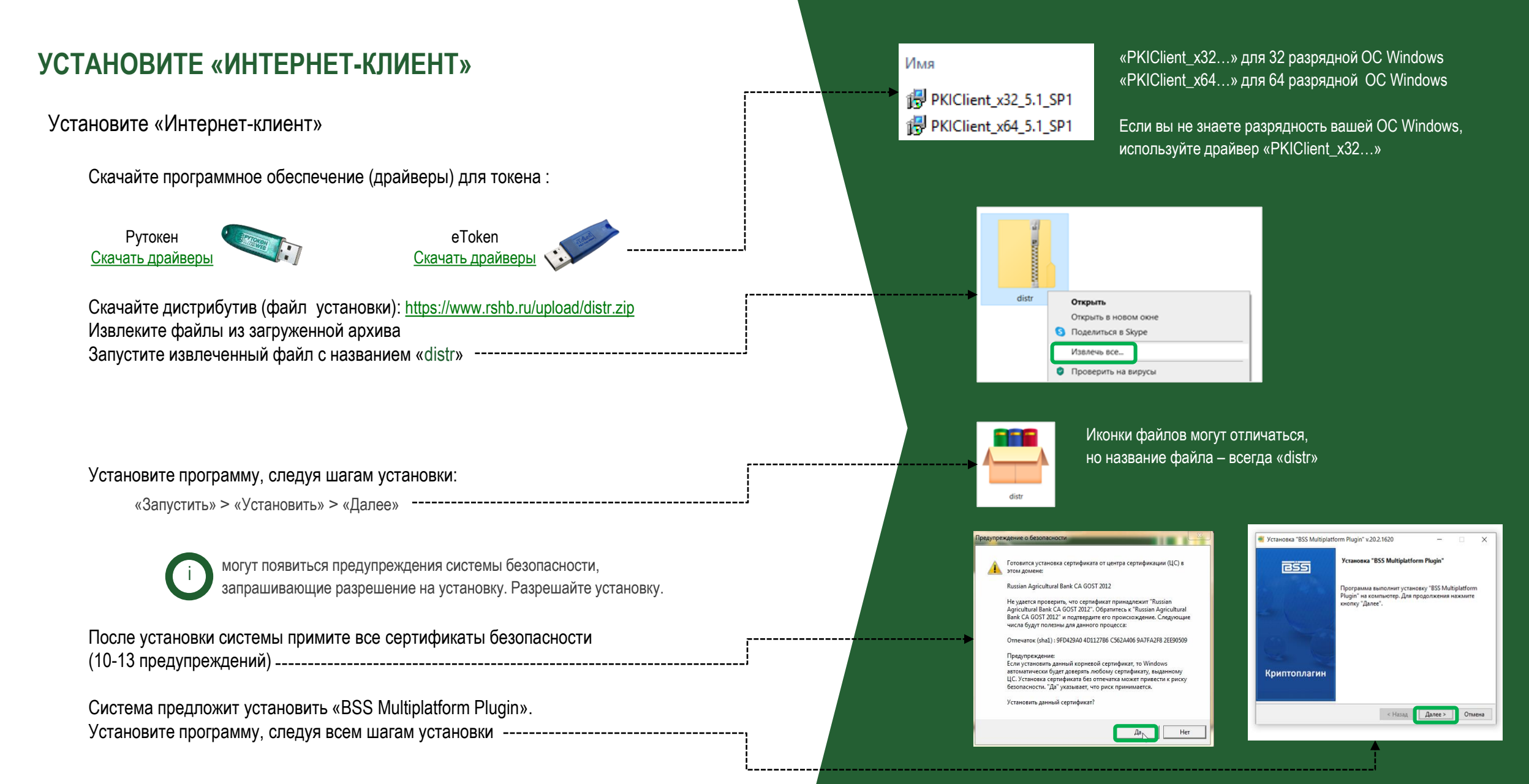

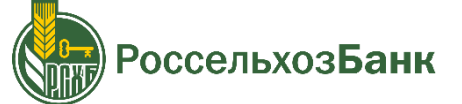

### УСТАНОВИТЕ «ИНТЕРНЕТ-КЛИЕНТ»

### Авторизируйтесь в Личном кабинете

| Запустите ярлык на рабочем столе, который появится после |
|----------------------------------------------------------|
| установки дистрибутива                                   |

Введите логин и пароль из ПИН-конверта ------Заполните поля «ИНН» и «КПП»

Придумайте пароль (10 символов)

оссельхозБанк

ВНИМАНИЕ! Обязательно запомните пароль! Для восстановления пароля Вам придется обратиться в <u>Банк</u>.

Готово!

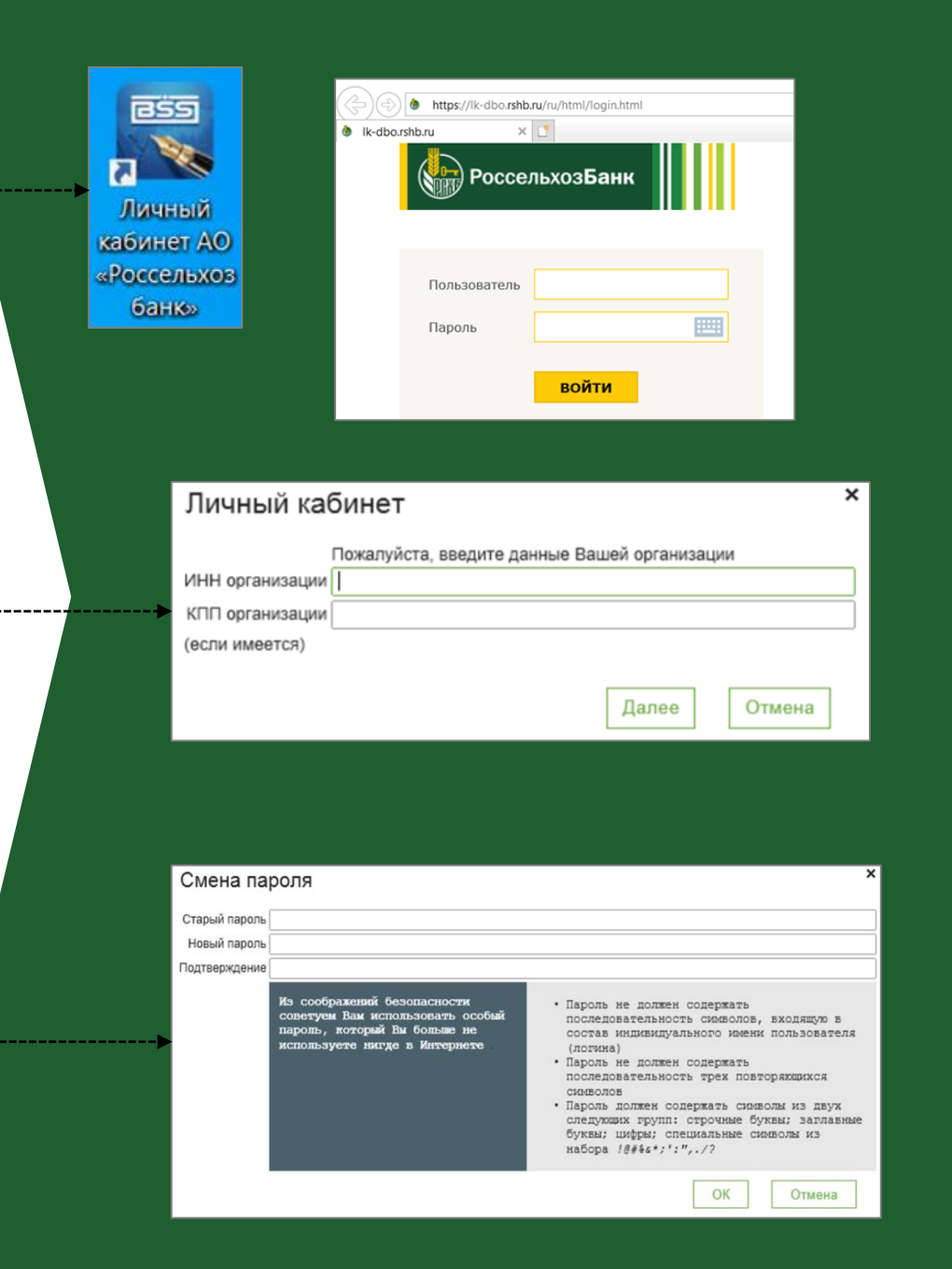

подключение через Личный кабинет

**оссельхозБанк** 

КРИПТОПРО CSP 4.0 установлена

ИНТЕРНЕТ-КЛИЕНТ установлен, авторизация в ЛК пройдена

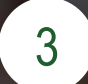

ПОДКЛЮЧИТЕСЬ

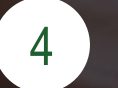

5

6

СОЗДАЙТЕ ЗАПРОС НА СЕРТИФИКАТ

ПЕРЕДАЙТЕ ДОКУМЕНТЫ В БАНК

### ПОДКЛЮЧИТЕСЬ

Создайте «Заявку на подключение к услугам ДБО»

В личном кабинете выберите «заявка на подключение к услугам ДБО» ------

В меню заявок на подключение к ДБО нажмите кнопку «СОЗДАТЬ» ------

Если Ваша деятельность не связана с выполнением гособоронзаказов выберите тип заявки «Подключение к ЦС ДБО» и нажмите «ОК» -----

Заполните вкладку «Шаг 1. Данные организации»:

- проверьте все предзаполненные данные \_\_\_\_\_

- заполните вручную оставшиеся поля

Перейдите на следующую вкладку «Шаг 2. Абоненты»

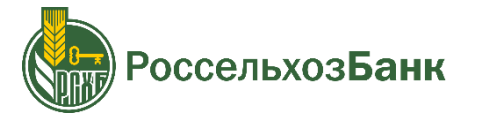

|                                                                                                    | ислиган ЛБО                                                                                                    |                                                                                                    |                                                        |                                                           |
|----------------------------------------------------------------------------------------------------|----------------------------------------------------------------------------------------------------|----------------------------------------------------------------------------------------------------|--------------------------------------------------------|-----------------------------------------------------------|
| аявка на подключение к                                                                                                    | услугам доо                                                                                                    |                                                                                                    | MI 150                                                 |                                                           |
|                                                                                                    |                                                                                                    |                                                                                                    |                                                        |                                                           |
|                                                                                                    |                                                                                                    |                                                                                                    |                                                        |                                                           |
| Francis / Burn Suchurs /                                                                                                    |                                                                                                    |                                                                                                    |                                                        |                                                           |
| Плавная / Личный каойнет /                                                                                                    |                                                                                                    |                                                                                                    | ILCO.                                                  |                                                           |
| заявки на подн                                                                                                    | опочение к                                                                                                    | суслугам                                                                                                    | цьо                                                    |                                                           |
| СОЗДАТЬ                                                                                                    | ОТПРАВИТЬ                                                                                                    | ЕЩЕ↓                                                                                                    |                                                        |                                                           |
|                                                                                                    |                                                                                                    |                                                                                                    |                                                        |                                                           |
|                                                                                                    |                                                                                                    |                                                                                                    |                                                        |                                                           |
|                                                                                                    |                                                                                                    |                                                                                                    |                                                        |                                                           |
| Заявка на полкпи                                                                                                    | очение к усг                                                                                                    | тугам ×                                                                                                    |                                                        |                                                           |
| ЛБО                                                                                                    |                                                                                                    | .y. am                                                                                                    |                                                        |                                                           |
| <b>_</b>                                                                                                    |                                                                                                    |                                                                                                    |                                                        |                                                           |
| Выберите тип Заявки н                                                                                                    | а подключение к усл                                                                                                    | тугам ДБО –                                                                                                    |                                                        |                                                           |
| Подключение к ЦС /                                                                                                    | дБО                                                                                                    |                                                                                                    |                                                        |                                                           |
| С. Полключение к СЛБ                                                                                                    | 0.03                                                                                                    |                                                                                                    |                                                        |                                                           |
|                                                                                                    | 0100                                                                                                    |                                                                                                    |                                                        |                                                           |
|                                                                                                    |                                                                                                    |                                                                                                    |                                                        |                                                           |
| Заявка на подключени                                                                                                    | е к услугам ДБО                                                                                                    | C                                                                                                    |                                                        |                                                           |
| Union and 00                                                                                                    |                                                                                                    |                                                                                                    |                                                        | Deste anonenum 20.02.                                     |
| помер заявления 90                                                                                                    | LYO3EAH/                                                                                                    |                                                                                                    |                                                        | дата заявления 20.02.                                     |
| OT OOO TECT                                                                                                    | briosbrant                                                                                                    |                                                                                                    |                                                        |                                                           |
| редставитель Клиента Якина Мария                                                                                                    | Сергеевна                                                                                                    |                                                                                                    |                                                        | Телефон +749568116                                        |
| Шаг 1. Данные организации                                                                                                    | Шаг 2. Абоненты                                                                                                    | Шаг 3. Счета                                                                                                   | Шаг 4. ІР-фильтраци                                    | я Информация из ба                                        |
|                                                                                                    | организации                                                                                                    |                                                                                                    |                                                        |                                                           |
| полное наименование предприятия                                                                                                    |                                                                                                    |                                                                                                    |                                                        |                                                           |
| 000 TECT                                                                                                    |                                                                                                    |                                                                                                    |                                                        |                                                           |
| ООО ТЕСТ<br>Организационно-правовая форма<br>ООО                                                                                                    | Сокращенное наи                                                                                                    | менование предприят                                                                                            | гия/организации                                        |                                                           |
| ООО ТЕСТ<br>ООО ТЕСТ<br>Организационно-правовая форма<br>ООО<br>Наименование на иностранном язык                                                                                                    | Сокращенное наи<br>ТЕСТ<br>е (если имеется)                                                                                                    | менование предприят                                                                                            | гия/организации                                        |                                                           |
| ООО ТЕСТ<br>ООО ТЕСТ<br>ООО<br>Паимационно-правовая форма<br>ООО<br>Наименование на иностранном язык                                                                                                    | Сокращенное наи<br>ТЕСТ<br>е (если имеется)                                                                                                    | менование предприят                                                                                            | пия/организации                                        |                                                           |
| Полное наименование предприлитие<br>ООО ТЕСТ<br>Организационно-правовая форма<br>ООО<br>Наименование на иностранном язык<br>Код страны Адрес организации<br>RUS    105122_МОСКВА Г.,С.                                                                                                    | Сокращенное наи<br>ТЕСТ<br>е (если имеется)<br>ИРЕНЕВЫЙ Б-Р                                                                                                    | менование предприят                                                                                            | пия/организации                                        |                                                           |
| толное накиелование пред импло<br>ООО тест<br>Ариленование на иностранком язык<br>Код страны Адрес организации<br>RUS 16322.MOCKBA Г., С<br>Адрес организации на английском яз                                                                                                    | Сокращенное наи<br>ТЕСТ<br>е (если имеется)<br>ИРЕНЕВЫЙ Б-Р<br>ыке                                                                                                   | менование предприят                                                                                            | пия/организации                                        |                                                           |
| толное накиелование пред инглис<br>ООО ТЕСТ<br>Организационно-правовая форма<br>ООО<br>Накиенование на иностранном язык<br>Код страны Адрес организации<br>RUS 105122.MOCKBA Г.,С<br>Адрес организации на английском яз<br>иниционо 17719541019                                                                                                    | Сокращенное наия<br>ТЕСТ<br>е (если имеется)<br>ИРЕНЕВЫЙ Б-Р<br>ыке                                                                                                  | менование предприят<br>271001001                                                                               | ин/организации                                         | 27.01/2009                                                |
| Толное накиелование пред инглис<br>ООО ТЕСТ<br>Организационно-правовая форма<br>ООО<br>Накиенование на иностранном язык<br>Код страны Адрес организации<br>RUS 105122.MOCKBA Г.,С<br>Адрес организации на английском яз<br>ИННКИО 17719541919<br>ОКГО. 76018865                                                                                                    | Согращенное наиг<br>ТЕСТ<br>е (если имеется)<br>ИРЕНЕВЫЙ Б-Р<br>ыке<br>КПП<br>ОГРН                                                                                   | менование предприят<br>771901001<br>1057746106450                                                              | ия/организации<br>Ді                                   | ата регистрации (27/01/2005<br>пай                        |
| Толное накиеловалие пред илитой<br>ООО ТЕСТ<br>Организационно-правовая форма<br>ООО<br>Накиенование на иностранном язык<br>Код страны Адрес организации<br>RUS 105122. МОСКВА Г.С.<br>Адрес организации на английском яз<br>ИннкиЮ 17719541919<br>ОКПО 76018865                                                                                                    | Согращенное наи<br>ТЕСТ<br>е (если имеется)<br>ИРЕНЕВЫЙ Б-Р<br>МП<br>КПП<br>ОГРН<br>Тип сбъета                                                                       | иенование предприят<br>771901001<br>1057746106450<br>Резидент                                                  | ия/организации<br>Д<br>Е                               | ата регистрации [27/01/2005<br>пай [<br>174956311900      |
| толное накиеловалие пред илитой<br>ООО ТЕСТ<br>Организационно-правовая форма<br>ООО<br>Накиенование на иностранном язык<br>Код страны Адрес организации<br>RUS 105122. МОСКВА Г.С.<br>Адрес организации на английском яз<br>ИННКИО 7719541919<br>ОКПО 7601885<br>ОКПО 9700802011805                                                                                                    | Согращенное наи<br>ТЕСТ<br>(если имеется)<br>ИРЕНЕВЫЙ Б-Р<br>ыке<br>КПП<br>ОГРН<br>Тип субъекта                                                                      | менование предприят<br>771901001<br>1057746106450<br>Резидент                                                  | ия/организации<br>Де<br>Ег<br>Фа                       | ата регистрации (27/01/2005<br>пай (                      |
| Толное накиеловалие пред илитой<br>ООО ТЕСТ<br>Организационно-правовая форма<br>ООО<br>Наименование на иностранном языя<br>Код страны Адрес организации<br>RUS 10522_МОСКВА Г.,<br>Адрес организации на английском яз<br>ИННКИО 7719541919<br>ОКПО 7601885<br>ОКТМО Руйоводитель<br>Паршина А.В.                                                                                                    | Согращенное наи<br>ТЕСТ<br>(если имеется)<br>ИРЕНЕВЫЙ Б-Р<br>ыке<br>КПП<br>ОГРН<br>Тип субъекта                                                                      | еенование предприят<br>771901001<br>1057746106450<br>Резидент                                                  | ия/организации<br>Д<br>Ег<br>Ф                         | ата регистрации 27/01/2005<br>nail<br>акс+74956311900     |
| Толное накисенование пред инглик<br>ООО ТЕСТ<br>Организационно-правовая форма<br>ООО<br>Накисенование на иностранном лошк<br>Код страны Адрес организации<br>RUS 105122_МОСКВА Г., СС<br>Адрес организации на английском яз<br>ИННКИО (7719541919)<br>ОКПО (76018865)<br>ОКПМО (76018865)<br>ОКПМО (76018865)<br>ОКПМО (76018865)<br>ОКПМО (76018865)<br>ОКПМО (76018865)<br>ОКПМО (76018865)                                                                                                    | Согращенное наи<br>ТЕСТ<br>(РЕНЕВЫЙ Б-Р<br>ыке<br>КПП<br>ОГРН<br>Тип субъекта                                                                                        | еенование предприят<br>771901001<br>1057746106450<br>Резидент                                                  | ия/организации<br>Д<br>Е<br>Ф                          | ата регистрации 27/01/2005<br>nail<br>акс+74956311900     |
| Толное накисенование пред инглик<br>ООО ТЕСТ<br>Организационно-правовая форма<br>ООО<br>Наисенование на иностранном лошк<br>Код страны Адрес организации<br>RUS 105122_МОСКВА Г.,С<br>Адрес организации на английском яз<br>ИННКИО 17718541919<br>ОКПО 76018865<br>ОКПМО 76018865<br>ОКПМО 76018865<br>ОКПМО 76018865<br>Плавынй бухгалтер<br>Пларшин А.В.<br>Главын бухгалтер<br>Паршин К.И.<br>Сведения об администраторе бе:                                                                                                    | Согращенное наи<br>ТЕСТ<br>(ССГИ ИМЕОТСЯ)<br>ИРЕНЕВЫЙ Б-Р<br>БИР<br>КПП<br>ОГРН<br>Тип субъекта<br>ВОЛАСНОСТИ КЛИЕНТА                                                | еенование предприят<br>771901001<br>1057746106450<br>Резидент                                                  | ия/организации<br>Д<br>Ег<br>Ф                         | ата регистрации 27/01/2005<br>nail<br>акс+74956311900     |
| Толное накиельствие (реду инглик<br>ООО ТЕСТ<br>Организационно-правовая форма<br>ООО<br>ООО<br>Наиченование на иностранном язык<br>Код страны Адрес организации<br>RUS 105122_МОСКВА Г.,С<br>Адрес организации на англикоском яз<br>ИННКИЮ 17719541919<br>ОКПО 76018865<br>ОКПМО 776018865<br>ОКПМО 776018865<br>ОКПМО 76018865<br>ОКПМО 76018865<br>ОКПМО 76018865<br>ОКПМО Севедения об администраторе бен                                                                                                    | Согращенное наи<br>ТЕСТ<br>(ССГИ ИМЕВТСЯ)<br>ИРЕНЕВЫЙ Б-Р<br>БИР<br>КПП<br>ОГРН<br>Тип субъекта<br>Боласности клиента                                                | менование предприят<br>771901001<br>(1057746106450<br>Резидент                                                 | ия/организации<br>Д<br>Ег<br>Ф                         | ата регистрации 27/01/2005<br>nail<br>акс+74956311900     |
| Тайлос намеленовалие (рад или но<br>ООО ТЕСТ<br>Организационно-правовая форма<br>ООО<br>Наименование на иностранном языи<br>Код страны Адрес организации<br>RUS 105122_МОСКВА Г.,С<br>Адрес организации на английском яз<br>ИННКИО (7719541919)<br>ОКПО 76018865<br>ОКПМО<br>Руководитель<br>Паршина А.В.<br>Главный бухгалтер<br>Паршина А.В.<br>Главный бухгалтер<br>Паршина А.В.<br>Главный бухгалтер<br>Паршина К.Н.<br>Сведения об админикстраторе бе:<br>Номер телебона<br>Адрес электронной почты                                                                                                    | Согращенное наи<br>ТЕСТ<br>(ТЕСТ<br>ИРЕНЕВЫЙ Б-Р<br>КПП<br>ОГРН<br>Тип субъекта<br>опасности клиента                                                                 | менование предприят<br>771901001<br>(1057746106450)<br>Резидент                                                | ия/организации<br>Д<br>Е<br>Ф                          | ата регистрации 27/01/2005<br>nail<br>акс+74956311900     |
| Тайлов наказельзалие пред или но<br>ООО ТЕСТ<br>Организационно-правовая форма<br>ООО<br>Накиенование на иностранном языи<br>Код страны Адрес организации<br>RUB 105122_МОСКВА Г.,С<br>Адрес организации на английском яз<br>ИННКИО 17119541919<br>ОКТО 76018865<br>ОКТМО 1970800000000000000000000000000000000000                                                                                                    | Согращенное наи<br>ТЕСТ<br>(ТЕСТ<br>ИРЕНЕВЫЙ Б-Р<br>КПП<br>ОГРН<br>Тип субъекта<br>воласности клиента<br>за взаимодействие Кли                                       | еннование предприят<br>771901001<br>1057746106450<br>Резидент                                                  | ия/организации<br>Д<br>Е<br>Ф<br>Эпросам ДБО           | ата регистрации   27/01/2005<br>mail<br>икс +74956311900  |
| Талио наменовалие пред или им<br>ООО ТЕСТ<br>Организационно-правовая форма<br>ООО<br>Наихенование на иностранном языи<br>Код страны Адрес организации<br>RUS 105122_МОСКВА Г.,С<br>Адрес организации на английском яз<br>ИННКИО 1719541919<br>ОКТО 76018865<br>ОКТМО 19708085<br>ОКТМО 16000000000000000000000000000000000000                                                                                                    | Согращенное наи<br>ТЕСТ<br>(ТЕСТ<br>ИРЕНЕВЫЙ Б-Р<br>КПП<br>ОГРН<br>Тип субъекта<br>воласности клиента<br>за взаимодействие Кли                                       | еннование предприят<br>771901001<br>1057746106450<br>Резидент                                                  | ия/организации<br>Д<br>Е<br>Ф<br>Эпросам ДБО           | ата регистрации   27/01/2005<br>mail<br>икс (+74956311900 |
| тальсе наивельстви ред ингли<br>ООО ТЕСТ<br>Организационно-правовая форма<br>ООО<br>Кад страны Адрес организации<br>Кад страны Адрес организации<br>Кад страны Адрес организации<br>Киз (траны Адрес организации<br>ингники 7719541919<br>ОКТО 76018865<br>ОКТО (тотявь)<br>Паршина А.В.<br>Паршина А.В.<br>Паршина А.В.<br>Паршина А.В.<br>Паршина А.В.<br>Паршина К.Н.<br>Сведения об администраторе бе:<br>Номер телефона<br>Адрес элегороной почты<br>Контактное лицо, ответственное<br>ФИО<br>Телефон (до 3 телефонов, заполняк                                                                                                    | Согращенное наи<br>ТЕСТ<br>(ТЕСТ<br>иРЕНЕВЫЙ Б-Р<br>мле<br>КПП<br>ОГРН<br>Тип субъекта<br>за взаимодействие Кли<br>тся через разделитель                             | еенование предприят 771901001 1057746106450 Резидент ента с Банком по вко                                      | ия/организации<br>Д<br>Ег<br>Фл<br>эпросам ДБО         | ата регистрации 27/01/2005<br>nail -<br>акс -74956311900  |
| Тално наменовалие град или и<br>ООО ТЕСТ<br>Организационно-правовая форма<br>ООО<br>Наизенование на иностранном ложи<br>Код страны<br>Адрес организации на английском яз<br>195122_МОСКВА Г., С<br>Адрес организации на английском яз<br>ИННКИО 1711954119<br>ОКПО 76018865<br>ОКПМО 76018865<br>ОКПМО 77018865<br>ОКПМО 77018865<br>ОКПМО 7 | Согращенное наи<br>ТЕСТ<br>(РЕНЕВЫЙ Б-Р<br>ыке<br>КПП<br>ОГРН<br>Тип субъекта<br>за взаимодействие Кли<br>лога через разделитель                                     | еенование предприят<br>771901001<br>1057746106450<br>Резидент<br>ента с Банком по вко<br>спопоса               | ия/организации<br>Д<br>Ег<br>Фл<br>эпросам ДБО         | ата регистрации 27/01/2005<br>пай                         |
| Толное накиеловалие урад или по<br>ООО ТЕСТ<br>Организационно-правовая форма<br>ООО<br>Наиченование на иностранном лошк<br>Код страны Адрес организации<br>RUS 105122_МОСКВА Г.,С<br>Адрес организации на английском яз<br>ИННКИО 17118541919<br>ОКПО 76018865<br>ОКПМО 76018865<br>ОКПМО 76018865<br>ОК | Согращенное наи<br>ТЕСТ<br>(РЕНЕВЫЙ Б-Р<br>ыке<br>КПП<br>ОГРН<br>Тип субъекта<br>за взаимодействие Кли<br>нтся через разделитель","<br>сомочия лица, подписы<br>ание | еннование предприят<br>771901001<br>1057746106450<br>Резидент<br>ента с Банком по вс<br>с по по ваявления<br>н | ия/организации<br>Д<br>Е<br>опросам ДБО<br>е<br>омер Д | ата регистрации 27/01/2005<br>nail<br>акс+74956311900     |

### ПОДКЛЮЧИТЕСЬ

Создайте «Заявку на подключение к услугам ДБО»

Во вкладке «Шаг 2. Абоненты» проверьте пользователей (субъектов информационного обмена, далее - СИО), которым будет предоставлена возможность подписывать документы

Перейдите на следующую вкладку «Шаг 3. Счета»

Нажмите «Сохранить и отправить» ------

Заявка отправлена!

| В<br>От<br>Представитель Клиента<br>Шат 1. Данные орга<br>Подключить абонент<br>() Доблевить<br>1. Яние ФИО<br>1. Яние Татьяна<br>2. Сидоров ив<br>Параметры подписи                                                                                                    | В АО РОССЕЛЬХОЗЕ<br>от ООО ТЕСТ<br>га Якина Мария Серсен<br>рганизации Шан<br>ентов к ДБО<br>га Удалить<br>на Ивановна<br>иван АЛЕКСАНДРОВИ                | БАНК"<br>Г. 2. Абоненты<br>РЕДАКТИРО                           | Шаг 3. Счета<br>и8АТЪ     | War 4. IP-ф      | ильтрация | Телефон +749568<br>Информация и                               |
|----------------------------------------------------------------------------------------------------|----------------------------------------------------------------------------------------------------|----------------------------------------------------------------|---------------------------|------------------|-----------|---------------------------------------------------------------|
| от<br>Представитель Клиента<br>Шаг 1. Данные орга<br>Подключить абонент<br>ДОБАВИТЬ                                                                                                    | от ООО ТЕСТ<br>га Якина Мария Серсен<br>рганизации Шаг<br>ентов к ДБО<br>гад Ивановна<br>иван Александрови                                                 | евна<br>г 2. Абоненты<br>редактиро<br>ич                       | Шаг 3. Счета              | Шаг 4. IP-ф      | ильтрация | Телефон +749568<br>Информация и                               |
| Представитель Клиента<br>Шаг 1. Данные орга<br>Подключить абонент<br>(ДОБАВИТЬ)<br>№ ФИО<br>1 Яюна Татьяна<br>2 СИДОРОВ ИВ<br>Параметры подписи                                                                                                    | га Якина Мария Сарсан<br>рганизации Шал<br>ентов к ДБО<br>на Ивановна<br>иван АлександРови                                                                 | евна<br>г 2. Абоненты<br>редактиро                             | Шаг 3. Счета              | Шаг 4. IP-ф      | ильтрация | Телефон +749568<br>Информация и                               |
| Шаг 1. Данные орга<br>Подключить абонент<br>Одключить абонент<br>ДоБАВИТЬ<br>Na ФИО<br>1 Янена Татьяна<br>2 СИДОРОВ ИВ<br>Параметры подписи                                                                                                    | рганизации Шаг<br>ентов к ДБО<br>Г ХАЛИТЬ<br>иван александрови                                                                                             | г 2. Абоненты<br>РЕДАКТИРО                                     | Шаг 3. Счета              | Шаг 4. IР-ф      | ильтрация | Информация и                                                  |
| Подключить абонент<br>ДобаВИТЬ<br>No ФИО<br>1 Яюна Татьяна<br>2 СИДОРОВ ИВ<br>Параметры подписи                                                                                                    | ентов к ДБО                                                                                                    | редактиро<br>ич                                                | ВАТЪ                      |                  |           |                                                               |
| Добавить     Арадобавить     Арадобавить | та Ивановна<br>иван Александрови                                                                                                    | III РЕДАКТИРО<br>ИЧ                                            | ВАТЬ                      |                  |           |                                                               |
| № ФИО<br>1 Якина Татьяна<br>2 СИДОРОВ ИВ<br>Параметры подписи                                                                                                    | ана Ивановна<br>ИВАН АЛЕКСАНДРОВИ                                                                                                    | ИЧ                                                             |                           |                  |           |                                                               |
| Якина Татъяна     Сидоров ив     Параметры подписи                                                                                                    | ана Ивановна<br>ИВАН АЛЕКСАНДРОВИ                                                                                                    | ИЧ                                                             |                           |                  |           |                                                               |
| 2 СИДОРОВ ИВ<br>Параметры подписи                                                                                                    | ИВАН АЛЕКСАНДРОВИ                                                                                                    | ИЧ                                                             |                           |                  |           |                                                               |
| Группа А<br>№ Абонент<br>1 Яюна Татьяна<br>Группа В<br>№ Абонент<br>1 СИДОРОР ИВ                                                                                                    | асширенную подпись дл<br>яна Ивановна<br>ИВАН АЛЕКСАН/РРОФ                                                                                                 | ля всех счетов                                                 |                           |                  |           |                                                               |
| Без права подписи<br>№ Абонент                                                                                                    | n<br>N                                                                                                    |                                                                |                           |                  |           |                                                               |
| Без права подписи<br>№ Абонент<br>СОХРАНИТЬ И                                                                                                    | и отправить                                                                                                    |                                                                |                           |                  |           | Coxpa                                                         |
| Без права подписи<br>№ Абонент<br>СОХРАНИТЬ И<br>Заявка на подк                                                                                                    | и отправить<br>аключение к у                                                                                                    | слугам ДБС                                                     |                           |                  |           | Coxpa                                                         |
| Без права подписи<br>№ Абонент<br>СОХРАНИТЬ И<br>Заявка на подк<br>номер заявления                                                                                                    | и отправить<br>аключение к ул                                                                                                    | слугам ДБС                                                     | )                         |                  |           | Сохра<br>Дата заявления 2                                     |
| Без права подписи<br>№ Абонент<br>СОХРАНИТЬ И<br>Заявка на подк<br>Номер заявления                                                                                                    | и отправить<br>цключение к ул<br>я 96<br>в Ао Россельхова                                                                                                  | слугам ДБС                                                     | )                         |                  | ļ         | Сохра<br>Дата заявления 2                                     |
| Без права подписи<br>№ Абонент<br>СОХРАНИТЬ И<br>Заявка на подк<br>Номер заявления<br>В<br>огр                                                                                                    | и отправить<br>а<br>а<br>а<br>а<br>а<br>а<br>а<br>а<br>а<br>а<br>а<br>а<br>а                                                                               | гслугам ДБС<br>БАНК"<br>оттест                                 | )                         |                  |           | Сохра<br>Дата заявления 2<br>Тарарон - галева                 |
| Без права подписи<br>№ Абонент<br>СОХРАНИТЬ И<br>Заявка на подк<br>номер заявления<br>в<br>огг<br>представитель Климента<br>Шаг 1. Данные орга                                                                                                    | и отправить<br>аключение к ум<br>я (96)<br>в Ао "Россельхозе<br>т (осо "янкина Агри<br>я Яюна Мария Сергес<br>отанизации Шах                               | гслугам ДБС<br>БАНК"<br>оттест<br>евна<br>г 2. Абонентог       | )                         | War 4. IP-th     | ((        | Сохра<br>Дата заявления 2<br>Тепефон (+74956)<br>Информация   |
| Без права подписи<br>№ Абонент<br>СОХРАНИТЬ И<br>Заявка на подк<br>Номер заявления<br>В<br>от<br>Представитель Клиента<br>Шаг 1. Данные от<br>Поределент – 200                                                                                                    | и отправить<br>аключение к ум<br>я 98<br>в Ао-Россельхозе<br>т Осо энкина Агри<br>а Язона Мария Сергео<br>оганизации Шаг                                   | гслугам ДБС<br>БАНК"<br>оттест<br>евна<br>г 2. Абоненты        | )<br>Шаг 3. Счета         | )<br>War 4. IP-¢ | ильтрация | Сохра<br>Дата заявления 2<br>Телефон (+74956)<br>Информация I |
| Без права подписи<br>№ Абонент<br>СОХРАНИТЬ И<br>Заявка на подк<br>Номер заявления<br>В<br>от<br>Представитель Клиента<br>Шаг 1, Данные орго<br>Подключить к Дрос                                                                                                    | и отправить<br>аключение к уч<br>я 96<br>в Ао Россельхозе<br>то сос янкина Агри<br>а Яюна Мария Сергео<br>оганизации Шаг<br>о следующие счета              | голугам ДБС<br>БАНК"<br>оттест<br>евна<br>г 2. Абоненты        | )<br>Шаг 3. Счета         | )<br>War 4. IP-¢ | ильтрация | Сохра<br>Дата заявления 2<br>Телефон (+74956<br>Информация I  |
| Без права подписи<br>№ Абонент<br>СОХРАНИТЬ И<br>Заявка на подк<br>Номер заявления<br>в<br>от<br>Представитель Клиента<br>Шаг 1. Данные орга<br>Подключить к ДБО сп<br>                                                                                                    | и отправить<br>аключение к ул<br>а 96 в Ао-Россельхоза<br>т Осоо "янкина Агри<br>а Яжна Мария Серге<br>оганизации Шаг<br>о следующие счета<br>с редиктиров | гслугам ДБС<br>БАНК"<br>ОТЕСТ<br>евна<br>г 2. Абоненты<br>ВАТЬ | )<br>Шаг 3. Счета<br>литъ | )<br>War 4. IP-ф | ильтрация | Сохра<br>Дата заявления 2<br>Телефон +74956<br>Информация г   |

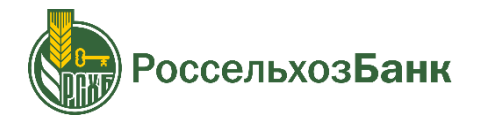

### ПОДКЛЮЧИТЕСЬ

Дождитесь, когда перейдут в статус «Исполнен»:

- заявка на подключение к ДБО -----
- заявления на регистрацию СИО (сформированы автоматически)

![](_page_7_Picture_4.jpeg)

Обычно заявки исполняются за 24 часа

Проверить статус заявок можно в меню заявок в личном кабинете

## Готово!

-----

-----,

![](_page_7_Picture_8.jpeg)

| лавная / Ли<br>Заявки | чный кабинет /<br>I На подклю | чение            | к услугам | ДБО                      |
|-----------------------|-------------------------------|------------------|-----------|--------------------------|
| 📑 созд                |                               | АВИТЬ            | ЕЩЕ↓      |                          |
| Дата с                | (t) no                        | t                | 5         |                          |
| Номер                 | Дата оформления               | Дата<br>принятия | Статуст   | Наименование организации |
| 55                    | 10.02.2017                    | 10.02.2017       | Исполнен  | Детский мир              |

![](_page_7_Picture_10.jpeg)

![](_page_7_Picture_11.jpeg)

27 февраля 2017 понедельник

#### Личный кабинет

Заявка на подключение к услугам ДБО

Заявка на изменение параметров подключения к услугам ДБО

Заявление на регистрацию субъекта информационного обмена

Запрос на выдачу сертификата ключа проверки электронной подписи

Запрос на выдачу сертификата ключа проверки электронной подписи (плановая смена) Сертификаты

подключение через Личный кабинет

# 5 дней

Электронная заявка на подключение ДБО будет находиться в статусе «исполнена».

Вам нужно успеть:

- создать запрос на выдачу сертификата ключа проверки электронной подписи
- распечатать, подписать и передать оригиналы заявлений в Банк.

![](_page_8_Picture_8.jpeg)

подключение через Личный кабинет

оссельхозБанк

КРИПТОПРО CSP 4.0 установлена

ИНТЕРНЕТ-КЛИЕНТ установлен, авторизация в ЛК пройдена

ЗАЯВКА НА ПОДКЛЮЧЕНИЕ К ДБО исполнена

![](_page_9_Picture_5.jpeg)

СОЗДАЙТЕ ЗАПРОС НА СЕРТИФИКАТ

![](_page_9_Picture_7.jpeg)

6

ПЕРЕДАЙТЕ ДОКУМЕНТЫ В БАНК

## СОЗДАЙТЕ ЗАПРОС НА СЕРТИФИКАТ

Запрос на сертификат ключа проверки электронной подписи необходим для создания электронной подписи пользователя

### Установите токен пользователя для запроса его Сертификата

![](_page_10_Picture_3.jpeg)

При установки токена в компьютер возможно откроется окно с запросом смены pin-кода. Закройте его (установить pin-код необходимо будет позже)

В меню «Запросы на выдачу сертификата ключа проверки электронной подписи» нажмите кнопку «СОЗДАТЬ» -----

В окне «Запрос на выдачу сертификата ключа проверки ЭП», поля уже заполнены данными из Заявки на подключение к услугам ДБО

В выпадающем списке «Общее имя» выберите имя пользователя, для которого требуется запросить сертификат

Нажмите «Сохранить»

![](_page_10_Picture_9.jpeg)

### Личный кабинет

Заявка на подключение к услугам ДБО
 Заявка на изменение параметров подключения к услугам ДБО
 Заявление на регистрацию субъекта информационного обмена
 Запрос на выдачу сертификата ключа проверки электронной подписи
 Запрос на выдачу сертификата ключа проверки электронной подписи (плановая смена)
 Сертификаты

| РоссельхозБанк<br>Личный кабинет                                       |                  | 20 февраля 2017<br>понедельник | <b>∨</b> B          |
|------------------------------------------------------------------------|------------------|--------------------------------|---------------------|
| Главная / Личный кабинет /<br>Запросы на выдачу се<br>Создать просмотр | ертифик<br>ЕЩЕ 🗸 | ата ключа проверки             | электронной подписи |
| Дата с 👘 по                                                            | 8                | Уполномоченное лицо            | • Показать          |
| Номер запроса                                                          | Дата запроса     | Статус                         | Уполномоченное лицо |

|    | Запрос на выдачу сертификата ключа проверки<br>электронной подписи | ×             |
|----|--------------------------------------------------------------------|---------------|
|    | Общее имя                                                          |               |
| -> | Иванов Александр Александрович                                     | ~             |
|    | Электронная почта                                                  |               |
|    |                                                                    |               |
|    | Организация                                                        | Страна/Регион |
|    | OOO "CBET"                                                         | RU            |
|    | Подразделение                                                      |               |
|    |                                                                    |               |
|    |                                                                    | Сохранить     |

![](_page_10_Picture_15.jpeg)

## СОЗДАЙТЕ ЗАПРОС НА СЕРТИФИКАТ

В процессе сохранения появится запрос «КриптоПро CSP» о месте хранения контейнера с ключами для генерации и сохранения ключа ЭП

![](_page_11_Picture_2.jpeg)

В токене нужно предусмотреть место для электронной подписи пользователя. Это нужно сделать путём создания контейнера

Укажите в поле «Устройства» носитель, полученный в Банке:

Если «Вставленный носитель» eToken - выберите «Aladdin TOKEN» Если «Вставленный носитель» Рутокен - выберите «Aktv rutoken»

Нажмите кнопку «ОК»

Далее произойдёт активация биологического датчика случайных чисел. Перемещайте указатель мыши в пределах этого окна до тех пор, пока не заполнится индикатор загрузки \_\_\_\_\_\_

Система может запросить PIN-код на создаваемый контейнер -----Если ранее вы не меняли PIN-код, введите PIN-код по умолчанию, например:

![](_page_11_Picture_9.jpeg)

pin-код: 12345678

![](_page_11_Picture_11.jpeg)

Токен с записанным сертификатом можно извлечь

![](_page_11_Picture_13.jpeg)

оссельхоз**Банк** 

пользователь должен самостоятельно создать запрос, повторив процесс с этапа «Установите токен».

![](_page_11_Picture_15.jpeg)

подключение через Личный кабинет

# 5 дней

Действует заявка на подключение ДБО с даты ее исполнения Вам нужно успеть передать подписанные документы в Банк.

![](_page_12_Picture_4.jpeg)

подключение через Личный кабинет

оссельхозБанк

КРИПТОПРО CSP 4.0 установлена

ИНТЕРНЕТ-КЛИЕНТ установлен, авторизация в ЛК пройдена

ЗАЯВКА НА ПОДКЛЮЧЕНИЕ К ДБО исполнена

ЗАПРОСЫ НА СЕРТИФИКАТЫ СОЗДАНЫ в статусе «в обработке»

![](_page_13_Picture_6.jpeg)

6

ПЕРЕДАЙТЕ ДОКУМЕНТЫ В БАНК

## ПЕРЕДАЙТЕ ДОКУМЕНТЫ В БАНК

Распечатайте в двух экземплярах:

- заявление о присоединении к услугам ДБО
- заявления на регистрацию СИО для каждого пользователя из списка СИО
- запросы на выдачу сертификата ключа проверки электронной подписи для каждого СИО

Подпишите документы и передайте оригиналы в Банк, в котором обсуживается Ваш счёт

Дождитесь перехода Запроса на выдачу сертификатов в статус «Исполнен»

![](_page_14_Picture_7.jpeg)

Запросы на выдачу Сертификатов будут обработаны за 3 рабочих дня, не считая дня подачи документов в Банк

### Заявление о присоединении к услугам ДБО

Перейдите к списку «Заявок на подключение к услугам ДБО». Выберите Заявление со статусом «исполнено» Нажмите на кнопку «Печать» и распечатайте

### Заявления на регистрацию СИО

Перейдите к списку «Заявок на регистрацию СИО». Выберите Заявление со статусом «исполнено» Нажмите на кнопку «Печать» и распечатайте

повторите для каждого пользователя из списка СИО

### Запрос на выдачу сертификата ключа проверки ЭП

Перейдите к списку «Запросов на выдачу сертификата ключа проверки ЭП» Выберите «Запрос со статусом «в обработке» Нажмите на кнопку «Печать» и распечатайте

повторите для каждого пользователя из списка СИО

![](_page_14_Picture_17.jpeg)

подключение через Личный кабинет

оссельхозБанк

КРИПТОПРО CSP 4.0 установлена

ИНТЕРНЕТ-КЛИЕНТ установлен, авторизация в ЛК пройдена

ЗАЯВКА НА ПОДКЛЮЧЕНИЕ К ДБО исполнена

ЗАПРОСЫ НА СЕРТИФИКАТЫ СОЗДАНЫ в статусе «в обработке»

**ДОКУМЕНТЫ В БАНК** переданы

![](_page_15_Picture_7.jpeg)

### СОХРАНИТЕ СЕРТИФИКАТ НА ТОКЕН

Зайдите в Личный кабинет -----

Выгрузите из ЛК изготовленный Банком сертификат

Зайдите в раздел «сертификаты» -----

Двойным кликом выберите сертификат для выгрузки (экспорта) ------

Нажмите на кнопку «Экспорт сертификата» -----

Сохраните сертификат

![](_page_16_Picture_7.jpeg)

Каждый пользователь должен самостоятельно повторить процесс с этапа « Выгрузите из ЛК изготовленный Банком сертификат»

| 7           |
|-------------|
| Личный      |
| кабинет АО  |
| «Россельхоз |
| банке       |
|             |

### Личный кабинет

Заявка на подключение к услугам ДБО Заявка на изменение параметров подключения к услугам ДБО Заявление на регистрацию субъекта информационного обмена Запрос на выдачу сертификата ключа проверки электронной подписи Запрос на выдачу сертификата ключа проверки электронной подписи (плановая смена)

Сертификаты

#### Главная / Личный кабинет /

| ПРОСМОТР                                                   |                                            |               | Carroot · Allevan · Close |
|------------------------------------------------------------|--------------------------------------------|---------------|---------------------------|
| Наименование<br>Уполнокоченное лицо<br>Астивные Неактивные | Серийный номер<br>От ற До<br>Статус отзыва | Показать снес | TATA SIDATA -             |
| Сортировка Наименование т НФильтр                          | ▼ H ×                                      |               |                           |

| аименование   | Сертификат   | 3B06D2460 | 00000000345         |            | Pat          | бочий |
|---------------|--------------|-----------|---------------------|------------|--------------|-------|
| Статус        | Активен      | C         | 14.06.2017 17:50:29 | причина Им | порт сертифи | ката  |
| Сертифика     | т            |           |                     |            |              |       |
| Срок действия | я ключа от   | 14.06.2   | 017 до 12           | 07.2018    |              |       |
| Серийн        | ный номер 3  | B06D24600 | 0000000345          |            |              |       |
| Г             | Іоставщик С  | N=CryptoP | ro CSP CA           |            |              |       |
| Статус отзыва |              |           |                     |            |              |       |
| Уп. лица и о  | организаци   | 11/1      |                     |            |              |       |
| Уполномочен   | ное лицо     | Орга      | низация             | Подраз     | деление бан  | ка    |
|               | Лгорь Никола | евич ООО  | Инвест              |            |              |       |

![](_page_16_Picture_16.jpeg)

### СОХРАНИТЕ СЕРТИФИКАТ НА ТОКЕН

Сохраните сертификаты на токен
Запустите Крипто ПРО CSP 4.0 \_\_\_\_\_\_
Выберите вкладку «Сервис» \_\_\_\_\_\_\_
Нажмите «Установить личный сертификат» \_\_\_\_\_

| Q               | п                                      |                                |                                       |                             |                           |                    |
|-----------------|----------------------------------------|--------------------------------|---------------------------------------|-----------------------------|---------------------------|--------------------|
|                 | م                                      | jī                             | е                                     |                             | )                         |                    |
|                 |                                        |                                |                                       |                             |                           |                    |
| 炬 Кр            | риптоПро                               | CSP                            |                                       |                             |                           |                    |
| <br>Ал          | горитмы                                | Без                            | опасность                             | Winlog                      | Ha                        | астройки TLS       |
|                 | ощие                                   | Obopy                          | дование                               | Сервис                      | Дог                       | юлнительно         |
| -Ка<br>Эт<br>уд | онтейнер з<br>ги мастера<br>цалить кон | акрытог<br>позволя<br>тейнер з | о ключа<br>ют протести<br>акрытого кл | ировать, ск<br>пюча с носи  | опировать<br>теля.        | или                |
|                 | Протестир                              | овать                          | Скопир                                | овать                       | Удал                      | ить                |
| Ce              | ертификат                              | ы в конт                       | ейнере закр                           | ытого клю                   | ча                        |                    |
| BI<br>CE        | гот мастер<br>контейнер<br>ртификат    | позволя<br>е закрыт<br>ов.     | ет просмотр<br>гого ключа,            | еть сертиф<br>и установи    | икаты, нах<br>ть их в хра | одящиеся<br>нилище |
|                 |                                        | ſ                              | Просмотреть                           | сертифика                   | аты в конте               | йнере              |
| л               | ичный серт                             | ификат                         |                                       |                             |                           |                    |
| 31<br>KO        | гот мастер<br>онтейнером               | позволя<br>1 закрыт            | ет связать с<br>ого ключа, у          | ертификат<br>/становив з    | из файла с<br>тот сертиф  | икат в             |
| <br>^+          | анилище.                               |                                | Установ                               | ить личный                  | сертифика                 | т                  |
| Па              | ароли закр                             | ытых кл                        | ючей                                  |                             |                           |                    |
| Эт<br>кл        | ги мастера<br>1ючей или                | позволя<br>удалить             | ют изменить<br>запомненны             | ь пароли (П<br>је ранее пај | ИН-коды) з<br>роли.       | акрытых            |
|                 | Измени                                 | нть паро.                      | пь                                    | Удалить з                   | апомненные                | пароли             |
| _               |                                        |                                | 0                                     | к                           | Отмена                    | Применит           |
|                 |                                        |                                |                                       |                             |                           |                    |

КРИПТО-ПРО

КриптоПро CSP

фикаты пользователя ление лицензиями Крипт

Ľ

 $\sim$ 

![](_page_17_Picture_3.jpeg)

### СОХРАНИТЕ СЕРТИФИКАТ НА ТОКЕН

В окне Мастера установки нажмите «Обзор»-----

Выберите сертификат, который Вы сохраняли из ЛК и нажмите «Далее» ------

Подтвердите данными сертификата в открывшемся окне, нажав «Далее»

По умолчанию сертификат сохраняется в папку «Загрузки» или на Рабочий стол компьютера

Установите 🗹 для функции «Найти контейнер автоматически», нажмите «Далее»

В окне свойств хранилища сертификатов уже заданы настройки. Проверьте, заполнено ли поле «Установить сертификат в контейнер». Должна стоять ☑ ! -----

Нажмите «Далее» \_\_\_\_\_

Для завершения работы Мастера установки нажмите «Готово»

При необходимости введите PIN-код, установленный ранее

![](_page_18_Picture_11.jpeg)

1

Свойства...

Отмена

X

·

![](_page_18_Picture_12.jpeg)

подключение через Личный кабинет

КРИПТОПРО CSP 4.0 установлена

ИНТЕРНЕТ-КЛИЕНТ установлен, авторизация в ЛК пройдена

ЗАЯВКА НА ПОДКЛЮЧЕНИЕ К ДБО исполнена

ЗАПРОСЫ НА СЕРТИФИКАТЫ СОЗДАНЫ исполнены

**ДОКУМЕНТЫ В БАНК** переданы

СЕРТИФИКАТЫ записаны на токен

![](_page_19_Picture_9.jpeg)

подключение через Личный кабинет

# **FOTOBO!**

Вы можете начать работу!

Вход по ярлыку на рабочем столе или по ссылке:

интернет-клиент

![](_page_20_Picture_6.jpeg)